## Member bookings

Go to <u>https://clubspark.kiwi/MapuaTennisClub</u> click 'Sign in' at the top right.

| 🕼 ClubSpark |          |            |              |        |          | 🛔 Sign in or Register                 |
|-------------|----------|------------|--------------|--------|----------|---------------------------------------|
| Māpu        | ua Tenni | s Club     |              |        |          | NELSON BAYS TENNIS ASSOCIATION VENUES |
| HOME        | COACHING | MEMBERSHIP | BOOK A COURT | EVENTS | ABOUT US | CONTACT                               |

Enter your username, password and click sign in.

| a Tennis Clu | b                                      |              |   |
|--------------|----------------------------------------|--------------|---|
|              |                                        |              |   |
| sign in to b | ook or manage your upcomi              | na bookinas  |   |
| Significor   | ook of manage your apcom               | ing bookings | , |
|              | Haven't created an account? Click here |              |   |
|              | Sign in with email                     |              |   |
|              | Email address                          |              |   |
|              | Password                               |              |   |
|              | Remember mo?                           |              |   |
|              | Forgotton your password?               |              |   |
|              | SIGN IN                                |              |   |

Check your name appears at the top right (or the main contact if you have children or partner attached to your account), then select the 'Book A Court' tab.

| Māpua Tennis Club        | NELSON BAYS TENNIS ASSOCIATION VENUES |        |          |         |                |  |
|--------------------------|---------------------------------------|--------|----------|---------|----------------|--|
| HOME COACHING MEMBERSHIP | BOOK A COURT                          | EVENTS | ABOUT US | CONTACT |                |  |
| Book a Court             | $\smile$                              |        |          |         | View on Member |  |

Find the day by using the calendar options on the righ hand side and then scroll to the timeslot you would like to book. Click on the box for the start of the session (you can play for more than 30 minutes but no longer that 1 hr 30 mins).

| Wedı  | nesday 2nd March                                                     |                                                                         |                                                                   | Day view 🗸                   | <u></u>             | <                      | TODAY       | >     |
|-------|----------------------------------------------------------------------|-------------------------------------------------------------------------|-------------------------------------------------------------------|------------------------------|---------------------|------------------------|-------------|-------|
|       | Court 1 Domain side<br>Full, Outdoor, Non-floodlit, Artificial Grass | Court 2 Aranui Rd side<br>Full, Outdoor, Non-floodlit, Artificial Grass | Court 3 Public Domain side<br>Full, Outdoor, Non-floodiit, Tarmac | Court 4 Pul<br>Full, Outdoor | olic Arc<br>Non-flo | inui Rd<br>odlit, Tarr | side<br>nac |       |
| 07:00 | FREE                                                                 | FREE                                                                    | â                                                                 |                              |                     |                        | â           | 07:00 |
| 07:30 | FREE                                                                 | FREE                                                                    | 8                                                                 |                              |                     |                        | ß           | 07:30 |
| 08:00 | FREE                                                                 | FREE                                                                    | 8                                                                 |                              |                     |                        | ß           | 08:00 |
| 08:30 | FREE                                                                 | FREE                                                                    | 8                                                                 |                              |                     |                        | ĥ           | 08:30 |
| 09:00 | FREE                                                                 | FREE                                                                    | 8                                                                 |                              |                     |                        | ĥ           | 09:00 |
| 09:30 | FREE                                                                 | FREE                                                                    | 8                                                                 |                              |                     |                        | ß           | 09:30 |
| 10:00 | FDFF                                                                 | FDFF                                                                    |                                                                   |                              |                     |                        |             | 10:00 |

| Wedr  | nesday 2nd Marc                                             | h              |                                                                         |                                                                   | Day view 🔍            | · · · · · · · · · · · · · · · · · · ·           | TODAY     | >     |
|-------|-------------------------------------------------------------|----------------|-------------------------------------------------------------------------|-------------------------------------------------------------------|-----------------------|-------------------------------------------------|-----------|-------|
|       | Court 1 Domain side<br>Full, Outdoor, Non-floodlit, Artific | e<br>ial Grass | Court 2 Aranui Rd side<br>Full, Outdoor, Non-floodiit, Artificial Grass | Court 3 Public Domain side<br>Full, Outdoor, Non-floodlit, Tarmac | Court 4<br>Full, Outc | Public Aranui Rd si<br>ioor, Non-floodlit, Tarm | ide<br>ac |       |
| 07:00 | FREE                                                        |                | FREE                                                                    | â                                                                 |                       |                                                 | â         | 07:00 |
| 07:30 | FREE                                                        |                | FREE                                                                    | â                                                                 |                       |                                                 | â         | 07:30 |
| 08:00 | Book at 08:00 - 08:3                                        | Cour           | Make a                                                                  | booking                                                           | ×                     |                                                 | â         | 08:00 |
| 08:30 | FREE                                                        | Wed            | nesday 2nd March 2022, 08:00 to                                         | 08:30 🗸                                                           |                       |                                                 | â         | 08:30 |
| 09:00 | FREE                                                        | FOI 5          | ominutes                                                                |                                                                   |                       |                                                 | Ĥ         | 09:00 |
| 09:30 | FREE                                                        | Free           |                                                                         | DISCARD CONTINUE BOOM                                             | KING                  |                                                 | â         | 09:30 |
| 10:00 | FREE                                                        |                | FREE                                                                    | 8                                                                 |                       |                                                 | â         | 10:00 |
| 10:30 | FREE                                                        |                | FREE                                                                    | £                                                                 |                       |                                                 | â         | 10:30 |
| 11:00 | FREE                                                        |                | FREE                                                                    | â                                                                 |                       |                                                 | â         | 11:00 |

Adjust the time to suit the length of the booking you would like and press 'Book Now'.

Agree to the terms and conditions.

| Ter | Terms of use                                                                                |  |  |  |  |  |  |  |
|-----|---------------------------------------------------------------------------------------------|--|--|--|--|--|--|--|
|     | Terms and Conditions Please tick this box to confirm you agree to our Terms and Conditions. |  |  |  |  |  |  |  |
|     | CONTINUE                                                                                    |  |  |  |  |  |  |  |

You will see your booking details and receive an email confirmation.

| Booking                                                                                                    | Free |
|----------------------------------------------------------------------------------------------------|------|
| Court 1 Domain side                                                                                                    |      |
| Wednesday, 2 March 2022 08:00 - 08:30                                                                                                    |      |
| Main contact Contact email address                                                                                                    |      |
|                                                                                                    |      |
| Participants                                                                                                    |      |
|                                                                                                    |      |
|                                                                                                    |      |
|                                                                                                    |      |
| Your pin code                                                                                                    |      |
| <b>Your pin code</b><br>We've generated a unique PIN CODE for your tennis session at <b>Mäpua Tennis Club</b> . Simply type your code into<br>the keypad at the entry gate to gain access to the venue. |      |
| Your pin code<br>We've generated a unique PIN CODE for your tennis session at Māpua Tennis Club. Simply type your code into<br>the keypad at the entry gate to gain access to the venue.                |      |
| Your pin code<br>We've generated a unique PIN CODE for your tennis session at <b>Māpua Tennis Club</b> . Simply type your code into<br>the keypad at the entry gate to gain access to the venue.        |      |
| Your pin code<br>We've generated a unique PIN CODE for your tennis session at <b>Māpua Tennis Club</b> . Simply type your code into<br>the keypad at the entry gate to gain access to the venue.        |      |

Your booking has been confirmed

You can view (and cancel) your upcoming court bookings in your ClubSpark account. If you have booked a court but end up not being able to play, please cancel the booking as soon as you are able to as this frees up the court for someone else to book.

## To cancel either log in as above or click from the email confirmation.

As a courtesy to other users, please respect the facilities and other payers (see terms of hire). If your play extends beyond your booking and the court is free you can continue to play, however, if the court is booked please give way to those who have a booking. Any member bringing a guest(s) please ensure your guest has made a \$5 donation to the honesty box on court. If you have booked just prior to your time slot, there can be a delay of up to 6 mins between the website booking and the gate working, so please be patient. Please ensure the gate is shut when you leave. If you have any issues with the book a court system please email the club at <u>mapuatennisclub@gmail.com</u>

Click here to manage your bookings

## Māpua Tennis Club

NELSON BAYS TENNIS ASSOCIATION VENUES

| HOME COACHING               | MEMBERSHIP          | BOOK A COURT                         | EVENTS       | ABOUT US        | CONTACT        |      |        |
|-----------------------------|---------------------|--------------------------------------|--------------|-----------------|----------------|------|--------|
| Your profile                | Your b<br>Your upco | ookings<br>oming bookings o          | at Māpua Ter | nnis Club.      |                |      |        |
| 🖄 Your details              | Date                | Time                                 | e            | Court           | Payment method | Cost | _      |
| Your bookings               | 2/03/20             | 08:00 - 0                            | )8:30 C      | ourt 1 Domain s | ide None       | FREE | Cancel |
| Your courses                |                     |                                      |              |                 |                |      |        |
| La∃ Your<br>memberships     |                     | Book a court<br>Check availability o | nline        |                 |                |      |        |
| $\Box \rightarrow Sign out$ |                     |                                      |              |                 |                |      |        |

If at any point you are shown a price (\$) or are asked to make a payment, please do not continue - as a member you are able to book for no. If you have any issues, or are unable to book for no charge please email mapuatennis@gmail.com